## Table of Contents

| Prekės istorija |  | . 3 |
|-----------------|--|-----|
|-----------------|--|-----|

## Prekės istorija

Ataskaitoje "Prekės istorija" galite peržiūrėti sandėlio prekių istoriją.

Eikite SANDĖLIS → Ataskaitos → Prekės istorija. Užpildykite reikiamus filtrus ir spauskite ATASKAITA.

Ataskaitos filtrai:

- Kodas prekės kodas;
- Sand. ID prekės sandėlio ID (kiekvieno prekių priėmimo metu prekei yra priskiriamas unikalus sandėlio ID), jei parinksite sand. ID, tuomet rodys istorija tik to konkretaus sandėlio ID;
- SN prekės SN, jei parinksite SN, rodys istoriją tik to SN;
- Veiksmas galite pasirinkti, kokio tipo dokumentus norite peržiūrėti;
- Numeris įrašykite dokumento numerį, jei norite peržiūrėti konkretų dokumentą.

Taip pat galite pasirinkti projektą, tiekėją, sandėlį, laikotarpį.

Ataskaitoje matysite:

- Pasirinktos prekės likučius pagal sandėlį;
- Visą prekės istoriją kada, kiek buvo pirkta, parduota pagal pasirinktus filtrus.

| Kodas PIESTUKAS SN            | Sand. ID       | P              | rojektas          | Tiekėjas   | Sandėlis  |         | Laikotarpis |    | iki        |           | (Sandėlio duomenų lau | kas) 🔻 | _ |
|-------------------------------|----------------|----------------|-------------------|------------|-----------|---------|-------------|----|------------|-----------|-----------------------|--------|---|
| Rūšiuoti Data 🔻 🗌 Konta       | aktai Sandėlio | ID informacija | Pastaba           | Veiksmas   | ▼ Numeris |         |             |    | Spausdinti | ATASKAITA |                       |        |   |
| P. 11.1                       |                |                |                   |            |           |         |             |    |            |           |                       |        | _ |
|                               |                |                |                   |            |           |         |             |    |            |           |                       |        |   |
|                               | Sandélis       | Kiekis         |                   |            |           |         |             |    |            |           |                       |        |   |
|                               | KITAS          | 224            |                   |            |           |         |             |    |            |           |                       |        |   |
|                               | OBJEKTAS       | 160            |                   |            |           |         |             |    |            |           |                       |        |   |
|                               | PAGRINDINIS    | 1055           |                   |            |           |         |             |    |            |           |                       |        |   |
|                               | 18 1180        | 1439           |                   |            |           |         |             |    |            |           |                       |        |   |
| Kodas Data                    | Sandėlis       | Kiekis         | Kiekis Veiksmas   | Numeris    | Kaina     | Suma    | Sand, ID    | SN |            |           |                       |        |   |
| PIESTUKAS 8.11.2018 12:09:05  | 5 PAGRINDINIS  | -1             | 1439 Saskaita     | 1800025    | 0.1024    | -0.1024 | 16          |    |            |           |                       |        |   |
| PIESTUKAS 8.11.2018 11:51:16  | 6 PAGRINDINIS  | -1             | 1440 Saskaita     | 1800024    | 0.1024    | -0.1024 | 16          |    |            |           |                       |        |   |
| PIESTUKAS 24.10.2018 11:37:4  | 47 PAGRINDINIS | -1             | 1441 Saskaita     | 1800022    | 0.1024    | -0.1024 | 16          |    |            |           |                       |        |   |
| PIESTUKAS 11.04.2018 9:22:50  | 0 KITAS        | 12             | 1442 Judėjimas    | 3          | 0.1024    | 1.2288  | 16          |    |            |           |                       |        |   |
| PIESTUKAS 11.04.2018 9:22:50  | PAGRINDINIS    | -12            | 1430 Judėjimas    | 3          | 0.1024    | -1.2288 | 16          |    |            |           |                       |        |   |
| PIESTUKAS 11.04.2018 9:21:11  | I KITAS        | 12             | 1442 Judėjimas    | 2          | 0.1024    | 1.2288  | 16          |    |            |           |                       |        |   |
| PIESTUKAS 11.04.2018 9:21:11  | PAGRINDINIS    | -12            | 1430 Judėjimas    | 2          | 0.1024    | -1.2288 | 16          |    |            |           |                       |        |   |
| PIESTUKAS 18.10.2017 10:27:0  | 03 OBJEKTAS    | -10            | 1442 Nurašymai    | 1700005    | 0.1799    | -1.7990 | 297         |    |            |           |                       |        |   |
| PIESTUKAS 18.10.2017 10:21:0  | 02 OBJEKTAS    | -10            | 1452 Nurašymai    | 1700004    | 0.1799    | -1.7990 | 297         |    |            |           |                       |        |   |
| PIESTUKAS 18.10.2017 10:17:4  | 42 OBJEKTAS    | -10            | 1462 Nurašymai    | 1700003    | 0.2599    | -2.5990 | 299         |    |            |           |                       |        |   |
| PIESTUKAS 18.10.2017 10:17:2  | 24 OBJEKTAS    | 100            | 1472 Prekių priėn | n. 1700036 | 0.2599    | 25.9900 | 299         |    |            |           |                       |        |   |
| PIESTUKAS 18.10.2017 10:16:5  | 53 OBJEKTAS    | -10            | 1372 Nurašymai    | 1700002    | 0.1799    | -1.7990 | 297         |    |            |           |                       |        |   |
| PIESTUKAS 18.10.2017 10:16:4  | 42 OBJEKTAS    | 100            | 1382 Prekių priėn | n. 1700035 | 0.1799    | 17.9900 | 297         |    |            |           |                       |        |   |
| DIESTLIKAS 18 10 2017 10:15:3 | 37 OBJEKTAS    | 100            | 1282 Nuračuma     | 1700001    | 0.1700    | 17 0000 | 205         | _  |            |           |                       |        |   |
| PIESTLIKAS 4 10 2017          | OB JEKTAS      | 100            | 1382 Prekiu prién | 1700034    | 0 1799    | 17 9900 | 295         |    |            |           |                       |        |   |

From: https://wiki.directo.ee/ - **Directo Help** 

Last update: 2018/12/12 09:54

Permanent link: https://wiki.directo.ee/lt/ladu\_aru\_artikli\_ajalugu?rev=1544601253

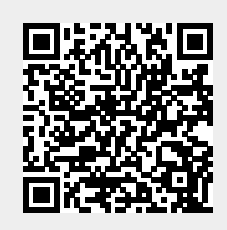